Facultad de Ciencias Jurídicas y Políticas Coordinación de Cursos Intensivos

#### PREPÁRESE PARA EL PROCESO DE INSCRIPCIÓN (I-2014)

# PRIMER PASO:

- \* A) Verifique la ultima Oferta publicada por la Coordinación de Cursos Intensivo, en la Pagina de la Facultad (<u>www.ula.ve/derecho</u>) y en las distintas redes sociales(Facebook, twitter).
- × B) Prepare más de un horario, tome la previsión de tener múltiples opciones de las asignaturas que desea cursar en los cursos intensivos

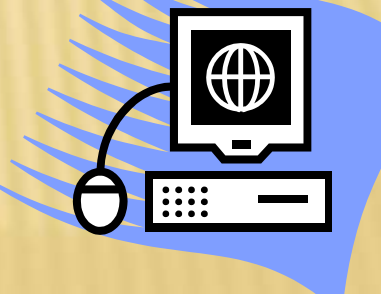

# SEGUNDO PASO:

Ingrese al módulo de consulta del ULA-SIRE, cerciorándose que esta ingresando al período l-2014, y verifique que la o las asignaturas que desea inscribir se muestran en la oferta del sistema, si no es así acuda con prontitud a la Oficina de Registros Estudiantiles.

## **TERCER PASO:**

- × Verifique a que grupo pertenece ingresando al ULA-SIRE (Asegúrese que esta consultado el periodo I2014), o visitando la página de la facultad y las redes sociales.
- Tome nota de la hora de acceso del grupo al cual usted pertenece.
- × Verifique que no ha olvidado su clave de acceso, ingresando al módulo de consulta del ULA-SIRE.

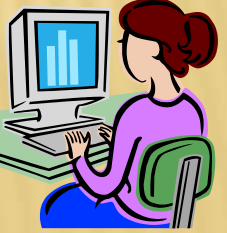

× Seleccione un máximo de dos asignaturas que no excedan las 6 horas de clases diarias.

Recuerde luego de efectuar su inscripción vía web, debe imprimir la selección y el horario para su archivo personal.

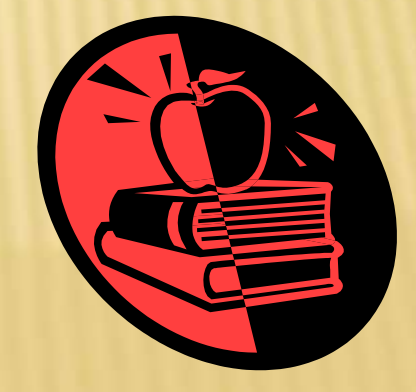

- Ingrese al módulo de inscripciones en la fecha y hora pautada para su grupo. No ingrese antes ya que el sistema no le permitirá el acceso y esto aumenta el tráfico en la red perjudicando a sus compañeros.
- Verifique siempre que esta ingresando en el periodo I-2014.

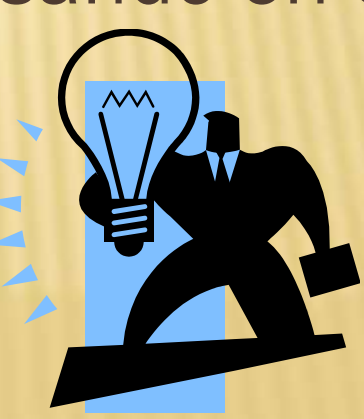

- Si no encuentra cupo en la sección o asignatura deseada, seleccione otra sección o asignatura, no realice reclamos vía web ya que estos no serán procesados.
- No se inscriba en una asignatura que no desea cursar, le quita el cupo a un compañero que si lo desea.

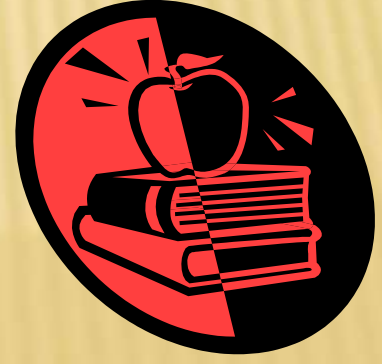

- Recuerde que la clave de acceso es personal, no debe suminístrasela a otra persona, usted es responsable de los movimientos que se efectúen con su clave.
- No se tramitaran cambios de sección y/o asignaturas si la inscripción se efectuó por el estudiante vía web,

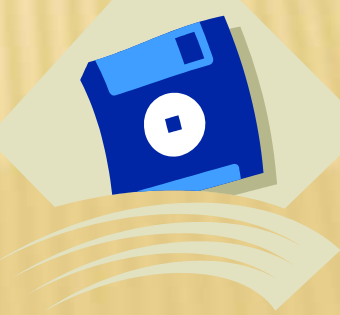

#### **QUINTO PASO:**

- Deposite en el banco una vez que ha efectuado la inscripción vía web en el ULA-SIRE o cuando su reclamo tramitado ante la Coordinación de Cursos Intensivo se vea reflejado en el ULA-SIRE.
- Debe realizar un deposito por cada asignatura inscrita, si inscribe dos asignatura debe realizar dos depósitos por separado.

#### **QUINTO PASO:**

- Recalcamos que <u>No hay devolución de dinero</u>, evite inconvenientes solo deposite cuando este registrada su inscripción en el ULA-SIRE. (recuerde un deposito por cada asignatura inscrita)
- Culminada su selección de asignatura, salga de su sesión en ULA-SIRE y cierre el navegador para evitar que cualquier otra persona modifique su inscripción.

## SEXTO PASO:

Consigne el o los depósitos en la caja de la Facultad (<u>recuerde uno por cada asignatura</u> <u>inscrita</u>), indicando en la parte posterior en letra legible, su número de cedula, apellidos y nombres, asignatura y sección que inscribió.

Subscript Sector Sector Sec

# SEPTIMO PASO:

 Asista a clase, el 28 de Julio, y verifique que aparece en la lista de clase, siempre verifique la fecha de impresión del listado.

 Si usted inscribió asignaturas y no entrego el deposito, será bloqueado para que el profesor no le coloque nota, y aparecerá como reprobado afectando su promedio.

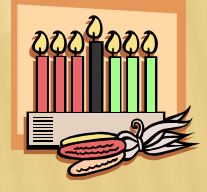

#### SI TE QUEDO ALGUNA DUDA....

 Comunicate con nosotros a través de nuestras redes sociales, (facebook.com/intensivoFacijup o twitter @intfacijup)